# Configurar el navegador para que acepte cookies

- Internet Explorer 6.0
- Mozilla Firefox 1.5
- Apple Safari 2

# Aceptar cookies en Internet Explorer 6.0

- 1. En el menú **Herramientas** de la barra de tareas del navegador, selecciona **Opciones de Internet.**
- 2. Pulsa la pestaña **Privacidad**.
- 3. El valor predeterminado, Medio, te permite aceptar cookies. Para cambiarlo, desplaza la barra deslizante al valor que desees. Si el valor es Personalizada, pulsa el botón **Avanzada** y selecciona **Aceptar cookies**.

## Aceptar cookies en Mozilla Firefox 1.5

- 1. En el menú **Herramientas** de la barra de tareas del navegador, pulsa **Opciones**.
- 2. Pulsa el icono de Privacidad y, a continuación, la pestaña Cookies.
- 3. Comprueba que **Permitir el uso de cookies** está marcado (ajuste predeterminado), o decide qué cookies quieres guardar o no configurando las demás opciones de gestión de cookies.

## Aceptar cookies en Apple Safari 2

- 1. Selecciona Safari en el menú superior.
- 2. Selecciona Preferencias .
- 3. Pulsa el icono Seguridad (candado).
- 4. En Aceptar cookies, pulsa el botón de opción situado junto a Siempre.

O bien, puedes limitar las cookies seleccionando **Sólo de los sitios por los que navega** (ajuste predeterminado).

#### **Borrar cookies**

La mayoría de las cookies son temporales: se eliminan automáticamente del disco duro cuando finalizas la sesión (al desconectarte o cerrar el navegador Web). Algunas cookies permiten que los sitios Web te identifiquen cuando regresas. Sin el archivo de cookie, los sitios Web que frecuentas, te tomarán por un usuario nuevo cada vez que vuelvas. Solamente tendrías que borrar las cookies si recibes un mensaje indicando que tu navegador las rechaza.

# Para borrar cookies en Internet Explorer 6.0

- 1. En el menú Herramientas, pulsa **Opciones de Internet**.
- 2. En la pestaña General, pulsa el botón Eliminar cookies.

## Para borrar cookies en Firefox 1.5

- 1. Pulsa Herramientas y, a continuación, Opciones.
- 2. Pulsa el icono de Privacidad y, a continuación, pulsa la pestaña Cookies.
- 3. Pulsa el botón Borrar cookies ahora.

## Para borrar cookies en Apple Safari 2

- 1. Selecciona Safari en el menú superior y luego Preferencias.
- 2. Pulsa el icono Seguridad (candado).
- 3. Pulsa el botón Mostrar cookies.
- 4. Pulsa el botón Eliminar todas.